## ►►► 5. AP Option

| เป็นการกำหนดเงื่อนไขต่างๆ ของระบร    | ป Pu                                                                                   | irchase              | Order (PO)        | สามารถกำหนดได้ด้วย       |  |
|--------------------------------------|----------------------------------------------------------------------------------------|----------------------|-------------------|--------------------------|--|
| การ Click 🖌 เลือก Option ที่ต้องการเ | ดังนี้                                                                                 |                      |                   |                          |  |
| Option 🏧                             |                                                                                        |                      |                   |                          |  |
| ซื้อได้เกินวงเงินอนุมัติเจ้าหนึ้     | เป็น                                                                                   | เการกำ               | หนดว่าต้องกา      | รซื้อสินค้าได้เกินวงเงิน |  |
|                                      | เคร                                                                                    | ดิตที่เจ้า           | เหนี้อนุมัติให้บ  | เริษัทหรือไม่            |  |
| ซื้อได้เกินจำนวนอนุมัติสั่งซื้อ      | เป็น                                                                                   | เการกำ               | หนดว่าต้องกา      | รซื้อสินค้าได้เกิน       |  |
|                                      | จำเ                                                                                    | <sub>เวนที่มีเ</sub> | าารอนุมัติสั่งซื้ | อหรือไม่                 |  |
| เตือนมีเงินมัดจำเจ้าหนี้             | เป็น                                                                                   | เการกำ               | หนดว่าต้องกา      | รให้มีการเตือนเงิน       |  |
|                                      | มัดจำเจ้าหนี้หรือไม่ เมื่อมีการบันทึกข้อมูลที่                                         |                      |                   |                          |  |
|                                      | ต้องการตัดเงินมัดจำจ่าย                                                                |                      |                   |                          |  |
| สั่งซื้อได้เกินจำนวนอนุมัติขอซื่     | ้้อ                                                                                    | เา                   | ป็นการกำหนด       | ว่าต้องการสั่งซื้อสินค้า |  |
|                                      | ได้เ                                                                                   | กินจำน               | วนที่อนุมัติขอรื่ | ้อหรือไม่                |  |
| อนุมัติขอซื้อได้บางส่วน              | เป็นการกำหนดว่าต้องการอนุมัติขอซื้อสินค้า                                              |                      |                   |                          |  |
| ·                                    | ได้บางส่วนหรือไม่                                                                      |                      |                   |                          |  |
| เลขที่ใบกำกับซ้ำได้                  | เป็นการกำหนดว่าต้องการบันทึกรายการที่มี                                                |                      |                   |                          |  |
|                                      | เลขที่ใบกำกับภาษีซื้อซ้ำกันได้หรือไม่                                                  |                      |                   |                          |  |
| เลขที่ใบส่งของซ้ำได้                 | เป็นการกำหนดว่าต้องการบันทึกรายการ                                                     |                      |                   |                          |  |
|                                      | ที่มีเลขที่ใบส่งของซ้ำกันได้หรือไม่                                                    |                      |                   |                          |  |
| เตือนเลขที่ใบส่งของว่างได้           | เป็นการกำหนดว่าต้องการให้มีการเตือนเมื่อ<br>มีการ บันทึกรายการที่มีใบส่งของเป็นค่าว่าง |                      |                   |                          |  |
|                                      |                                                                                        |                      |                   |                          |  |
|                                      | หรือไม่ ซึ่งมีให้เลือก 3 แบบคือ                                                        |                      |                   |                          |  |
|                                      |                                                                                        | Allow                | ไม่อนุญาตให้      | ้เว่าง จะมี              |  |
|                                      |                                                                                        |                      | Message เตื       | อน                       |  |
|                                      |                                                                                        | Warni                | ng จะมี Mes       | sage ถามเพื่อยืนยัน      |  |
|                                      |                                                                                        |                      | การจัดเก็บ        |                          |  |
|                                      |                                                                                        | NO                   | อนุญาตให้ว่า      | เงได้                    |  |

- ---- -

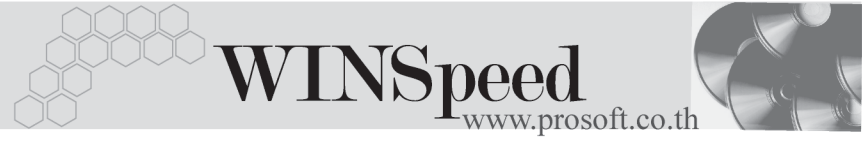

| Generate ใบอนุมัติขอซื้ออัตโนมัติ   | ้ เ1                | ในการกำหนดว่าต้องการให้มีการ            |
|-------------------------------------|---------------------|-----------------------------------------|
| Ge                                  | nerate              | การอนุมัติใบขอซื้อให้อัตโนมัติหรือไม่   |
| ซึ่งรั                              | า 3 แบบคือ          |                                         |
|                                     | Allow               | โปรแกรมจะทำการ Generate                 |
|                                     |                     | การอนุมัติใบขอซื้อให้อัตโนมัติ          |
|                                     | Warni               | ng จะมี Message ถามเพื่อยืนยันการ       |
|                                     |                     | Generate การอนุมัติใบขอซื้อ             |
|                                     |                     | ให้อัตโนมัติ                            |
|                                     | NO                  | โปรแกรมจะ <b>ไม่</b> ทำการ Generate     |
|                                     |                     | การอนุมัติใบขอซื้อให้                   |
| Generate ใบอนุมัติสั่งซื้ออัตโนมัติ |                     | -<br>ป็นการกำหนดว่าต้องการให้มีการ      |
| Ge                                  | nerate              | การอนุมัติใบสั่งซื้อให้อัตโนมัติหรือไม่ |
| สี่งร                               | <u> ว</u> ีให้เลือก | า 3 แบบคือ                              |
|                                     | Allow               | โปรแกรมจะทำการ Generate                 |
|                                     |                     | การอนุมัติใบสั่งซื้อให้อัตโนมัติ        |
|                                     | Warni               | ng จะมี่ Message ถามเพื่อยืนยันการ      |
|                                     |                     | Generate การอนุมัติใบสั่งซื้อ           |
|                                     |                     | ให้อัตโนมัติ                            |
|                                     | NO                  | Islaupasia <b>Ju</b> inapa Conorato     |
|                                     |                     | PTIPPIIS A PRIMI II II OCHCIGIC         |
|                                     |                     | การอนุมัติใบสั่งซื้อให้                 |

4

| เดือนเจขที่ใบส่งของว่างได้<br>C Allow C Warning ⊙ No<br>Generate ใบอนุมัติขอชื่ออัตโนมัติ<br>C Allow C Warning ⊙ No | <ul> <li>✓ ซื้อได้เกินวงเงินอนุมัติเจ้าหนี้</li> <li>✓ ซื้อได้เกินจำนวนอนุมัติสั่งซื้อ</li> <li>✓ เดือนมีเงินมัดจำเจ้าหนี้</li> <li>✓ สิ่งซื้อได้เกินจำนวนอนุมัติขอซื้อ</li> <li>✓ ลนุมัติขอซื้อได้บางส่วน</li> </ul> |
|----------------------------------------------------------------------------------------------------|----------------------------------------------------------------------------------------------------|
| Generate ใบอนุมัติสิ่งชี้ออัตโนมัติ                                                                                 | 📄 🥅 เลขที่ใบกำกับซ้ำได้                                                                                                    |
| OAllow OWarning ⊙No                                                                                                 | 🔲 เลขที่ใบส่งของซ้ำได้                                                                                                    |

🕈 ตัวอย่างการกำหนด AP Option Tab Option

Aging

เป็นการกำหนดช่วงอายุเจ้าหนี้ที่ใช้ในการเรียกดูรายงานที่เกี่ยวกับการวิเคราะห์เจ้าหนี้ (AP Analysis Report) เช่น รายงานวิเคราะห์อายุเจ้าหนี้ , รายงานใบส่งของเกินกำหนด ชำระ เป็นต้น

| AP Option     |                                                            |                                                                                  |  |
|---------------|------------------------------------------------------------|----------------------------------------------------------------------------------|--|
|               | ปัจจุบัน<br>1 ถึง<br>31 ถึง<br>61 ถึง<br>91 ถึง<br>มากกว่า | 30     วัน       60     วัน       90     วัน       120     วัน       120     วัน |  |
| Coption Aging |                                                            |                                                                                  |  |

## 🕈 ตัวอย่างการกำหนด AP Option Tab Aging